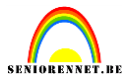

Onze bedoeling is een filmstrip te maken

Open een nieuw bestand, breedte 5mm, hoogte 35mm, res:72px/inch, wit. Maak een nieuwe laag en vul deze met zwart.

Plaats een horizontale hulplijn op 5mm en ook eentje op 30mm en een verticale op 2mm. Maak rechthoekig selectie gereedschap actief en neem vaste grootte

| Rechthoekig selectiekader       |                                            |
|---------------------------------|--------------------------------------------|
|                                 | Doezelaar: 0 px                            |
| Nieuw                           | Hoogte/breedte-verhouding: Vaste grootte 👻 |
| Anti-aliasing                   | B: 2 mm 📚 H: 3 mm                          |
| Plaats de selectie juist en del | ete                                        |
|                                 |                                            |
| 3                               | Lagen T                                    |
|                                 |                                            |
|                                 | Normaal   Dekking: 100%                    |
|                                 | C C Laag 1                                 |
|                                 | 🖎 🕄 Achtergrond 🖾                          |
|                                 |                                            |
|                                 |                                            |
|                                 |                                            |
| 8                               |                                            |
|                                 |                                            |
|                                 |                                            |

Vink het oogje van de achtergrondlaag uit, zo krijg je een transparante uitsnijding. Vergeet niet te deselecteren.

We gaan nu een patroon maken....laag 1 actief.....bewerken...patroon definiëren, geef gepaste naam, bv: filmstrip. Ons patroon staat nu bij de andere patronen als laatste. Ook de vorige aangemaakte patronen staan er nog steeds.

#### Filmstrip

### elements

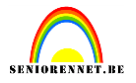

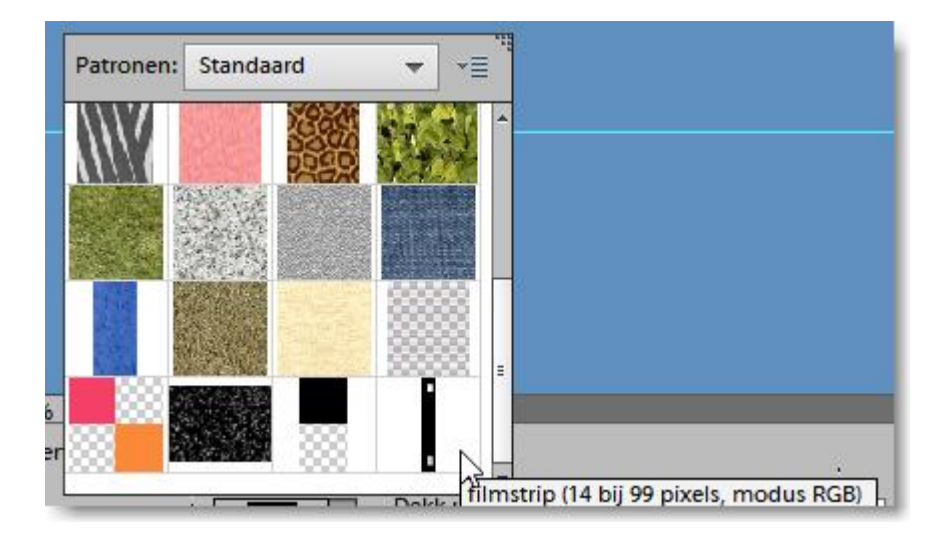

We maken een nieuw bestand aan, 150mm breed en 35mm hoog, 72px/inch, wit. Neem nieuwe laag en vul met het aangemaakte patroon.

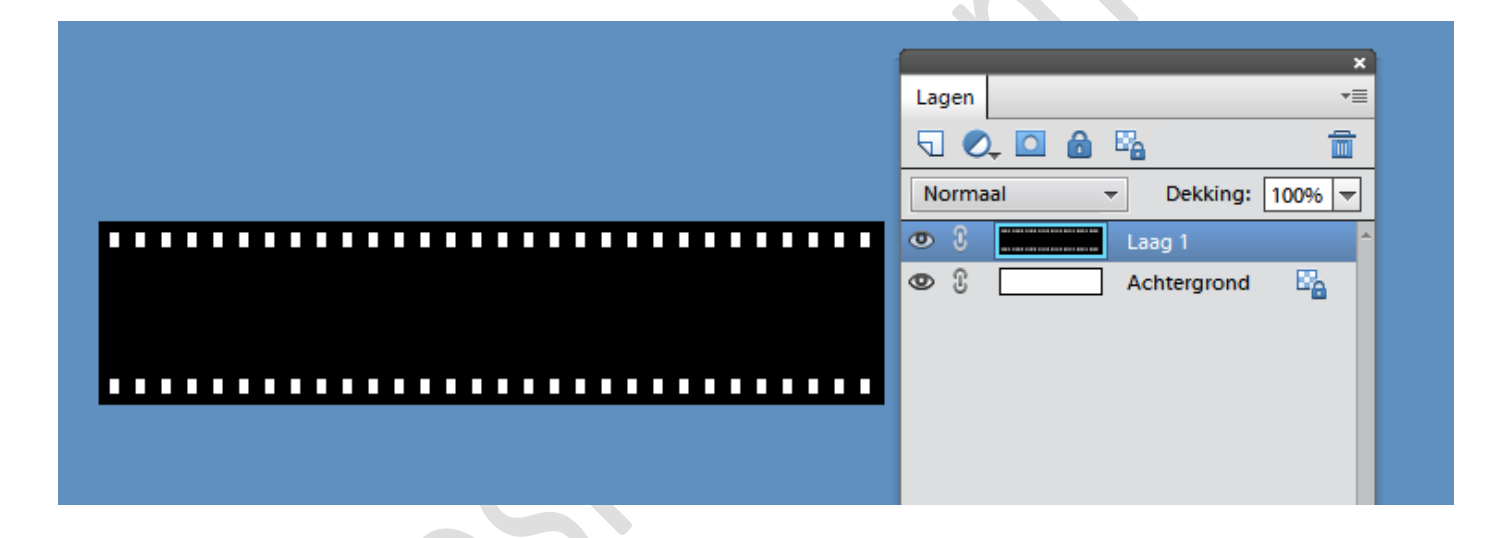

Plaats de achtergrond kleur op wit en maak het canvas groter. Afbeelding, vergroten/verkleinen....canvasgrootte: breedte 15 cm, hoogte 15 cm, vink relatief aan.

Zoek enkele foto's, snij ze uit op: breedte 3cm, hoogte 2cm, 72px/inch en breng ze over naar je filmstrip en plaats ze juist.

#### elements

## Filmstrip

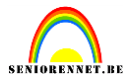

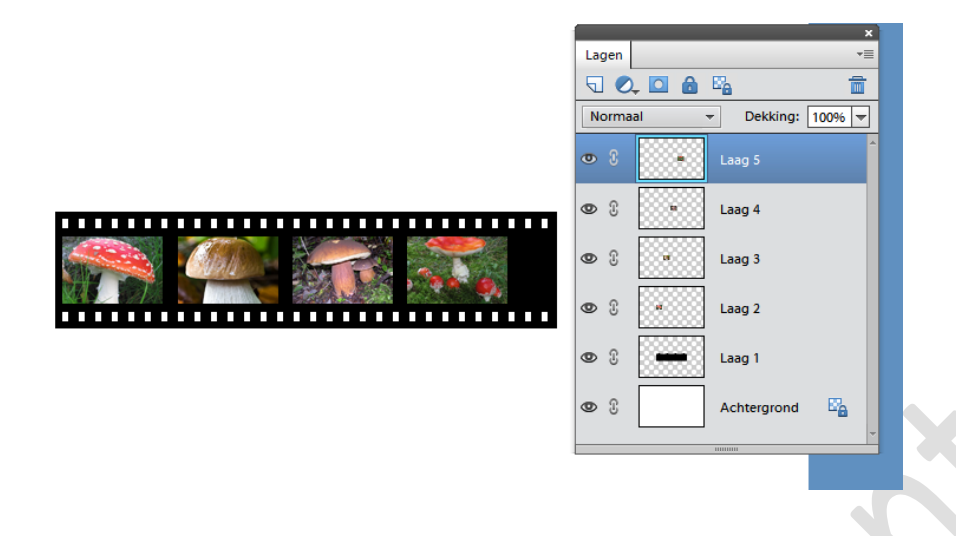

Knip indien nodig de laag film een beetje bij.

Schakel de achtergrondlaag uit en maak een laag van allefoto's en de filmlaag. lagen, verenigen zichtbaar.

Je kan het film negatief nog verder bewerken zoals je zelf wilt. Bijvoorbeeld: Afbeelding, roteren, linksom. Filter, vervorm , schuin.

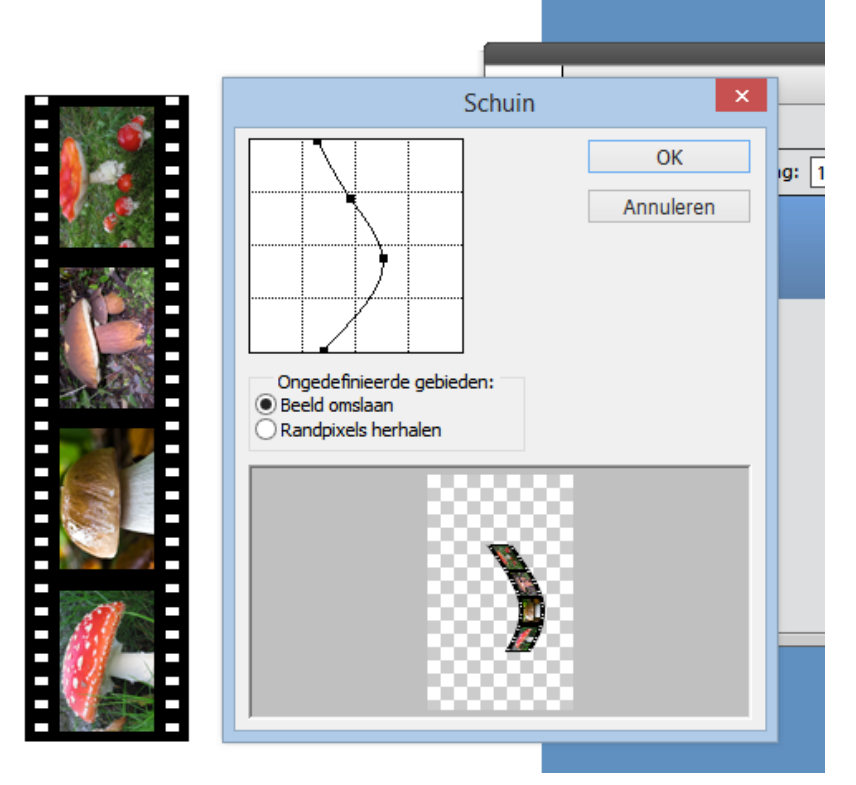

Werk verder af, ik nam een verloop op de achtergrond en ook een slagschaduw op de filmstrip.

Initiatie

## elements

# Filmstrip

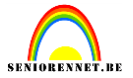

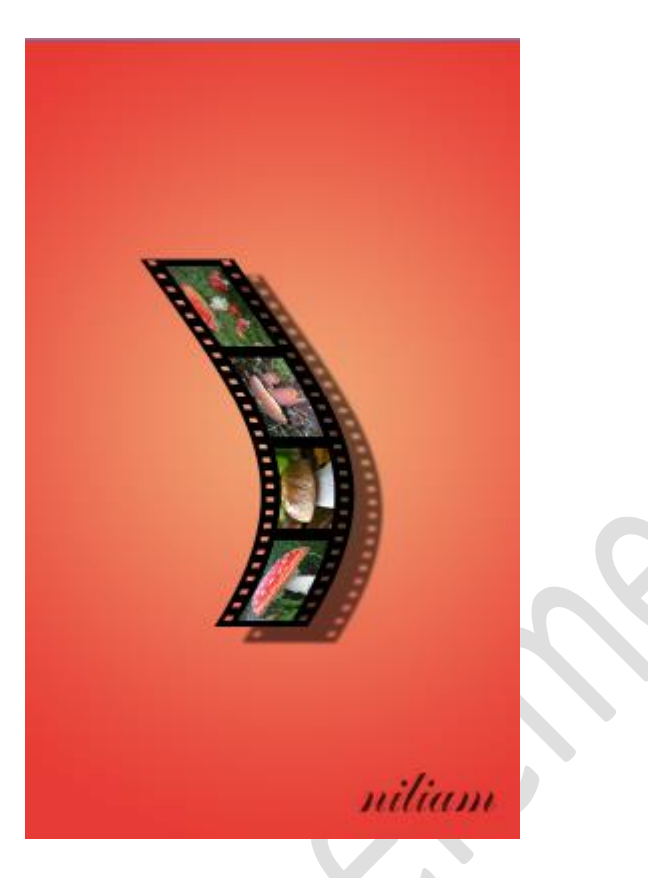

Succes gewenst.